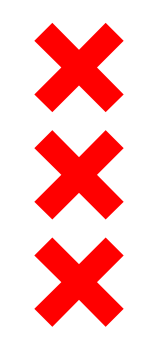

## Gemeente

# Centrumeiland Afnamegesprek

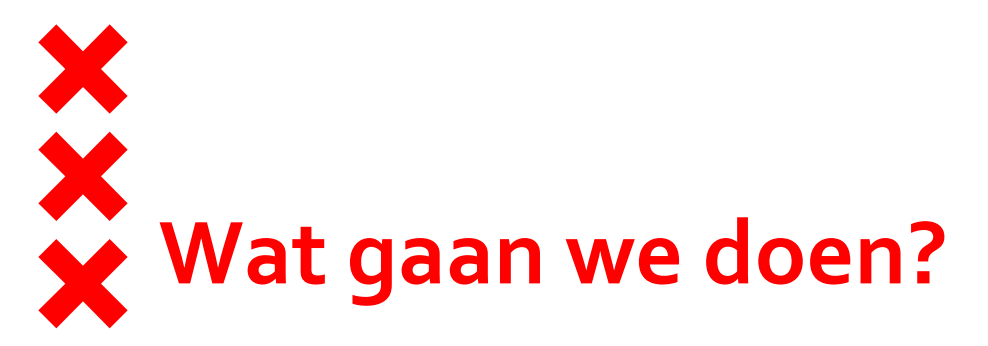

- Welkom
- Plan Centrumeiland
- Inhoud erfpachtaanbieding
- Uitvoering
- Documenten:
  - Mapje meer informatie per huishouden
  - Inkijkexemplaren kavelregels aanwezig
  - Informatieset via mail achteraf
- Vragen

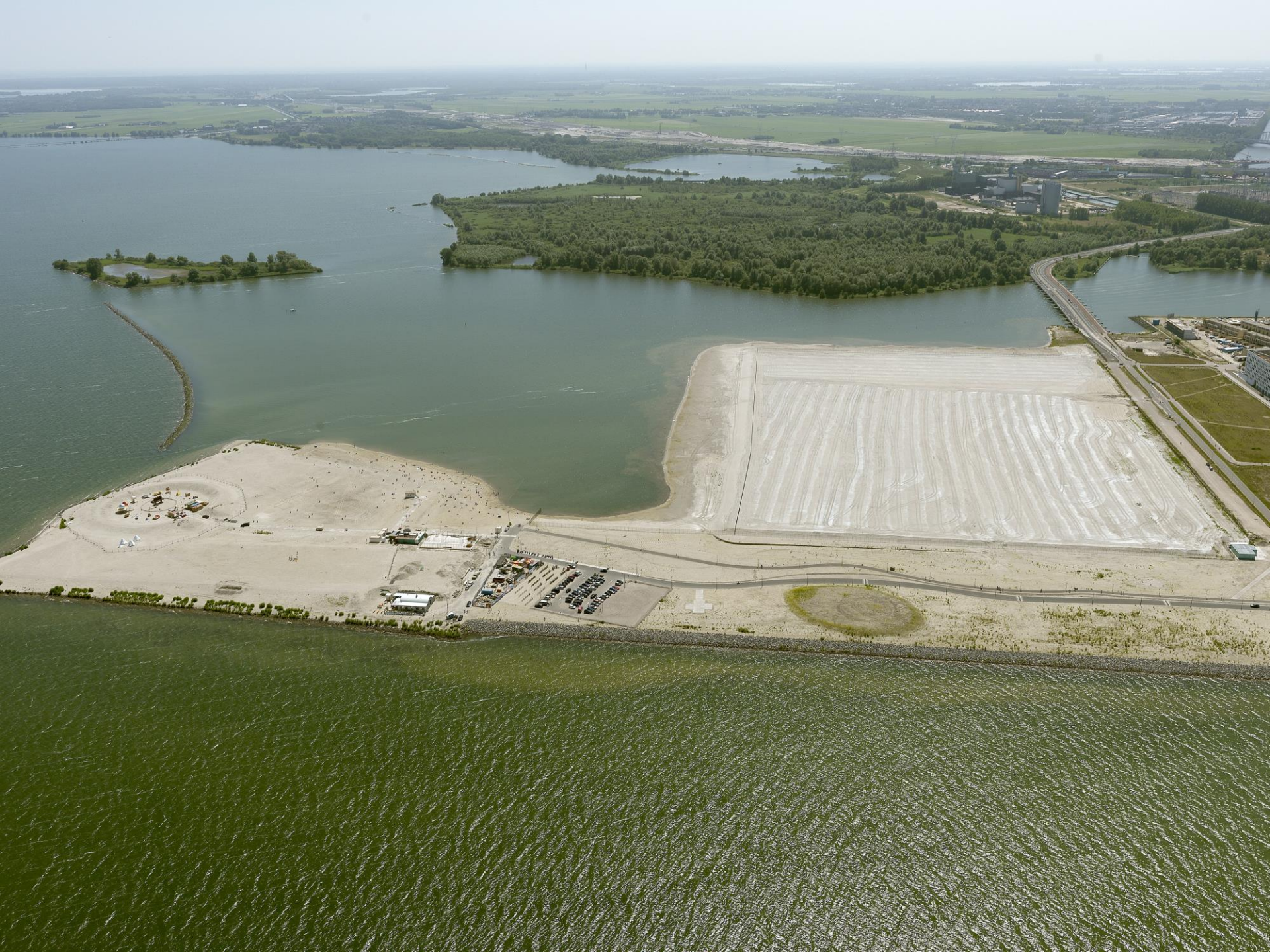

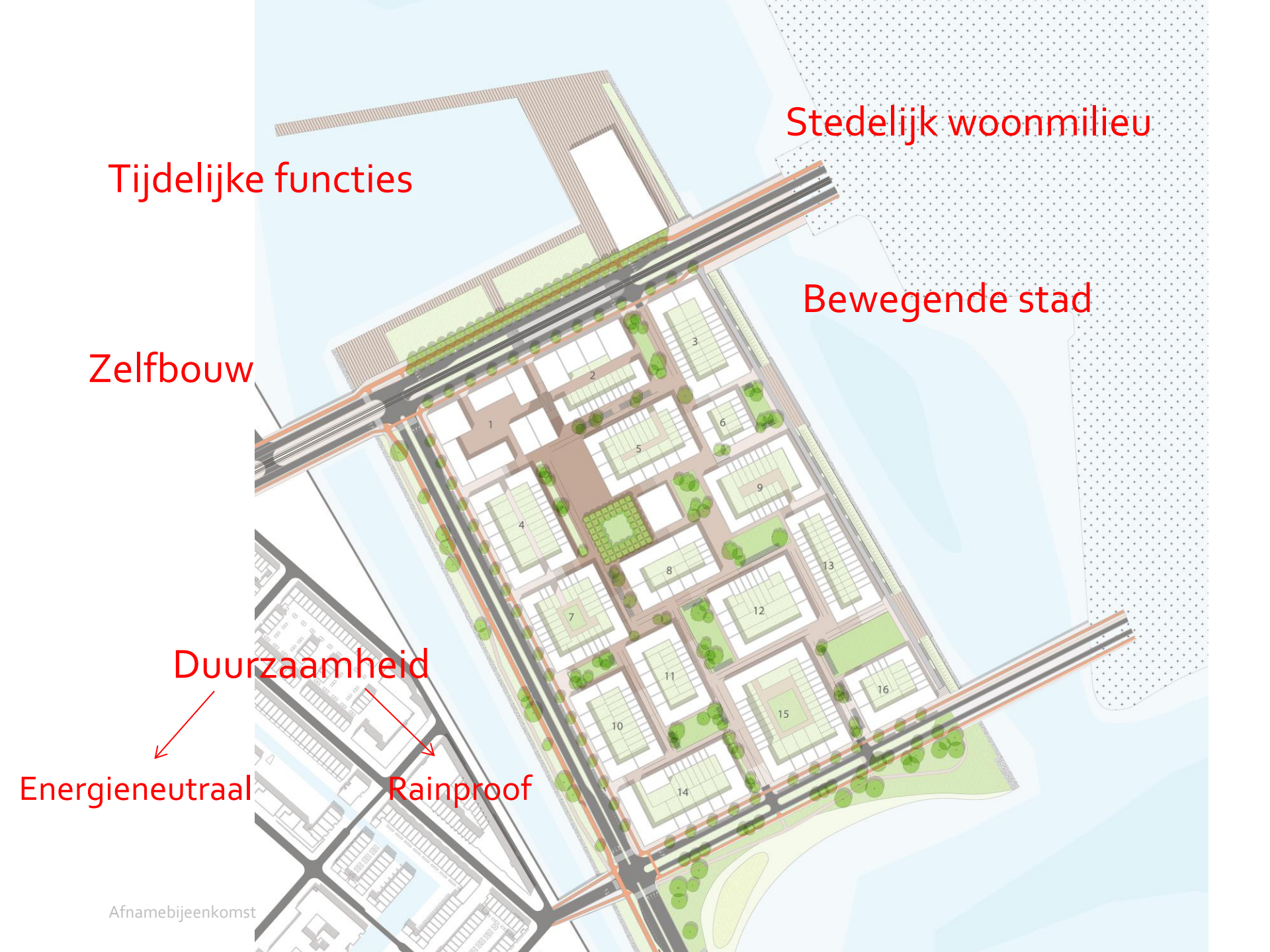

# X Investeringsbesluit Centrumeiland

• Ca. 1500 woningen

 $\mathbf{\hat{v}}$ 

- zelfbouw 70%, sociaal 20%, projectmatig 10%
- 27.000 m2 bvo voorzieningen aan Pampuslaan
- 16 bouwblokken, 5-6 bouwlagen
- > 100 woningen per hectare
- Realisatietermijn 2017 2025
- Energieneutraal, WKO, rainproof
- Autoluwe wijk
- OV, tram 26, bus/HOV
- Ruimte voor voetganger/fietser

• Centraal plein, basisschool

## Stedenbouwkundig plan Centrumeiland mei 2016

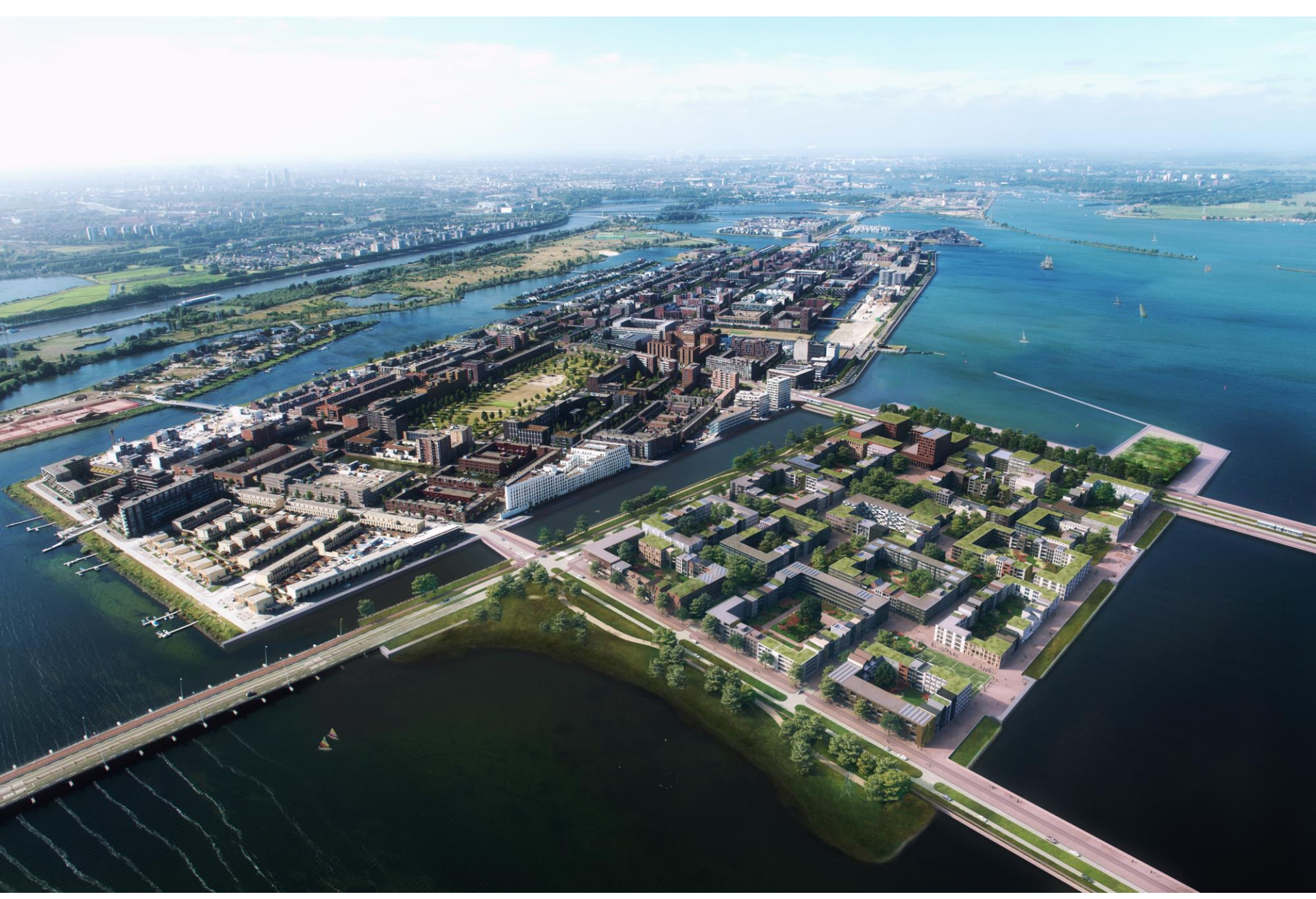

![](_page_6_Picture_0.jpeg)

![](_page_7_Picture_0.jpeg)

![](_page_8_Picture_0.jpeg)

![](_page_9_Picture_0.jpeg)

![](_page_10_Picture_0.jpeg)

![](_page_11_Picture_0.jpeg)

![](_page_11_Figure_1.jpeg)

![](_page_12_Figure_0.jpeg)

![](_page_12_Figure_1.jpeg)

![](_page_13_Figure_0.jpeg)

Detailhandel, Bedrijven Horeca en Maatschappelijk Broedplaats/Kantoor Maatschappelijk School en KDV/BSO Gemengd - Dienstverlening Maatschappelijk Kleinschalige kantoren en/ of bedrijven

# Privaatrechtelijke toets en omgevingsvergunning

- Vóór de aanvraag omgevingsvergunning moet u uw DO laten toetsen aan de kavelregels door middel van een privaatrechtelijke toets via de Kaveldesk e-mail: <u>zelfbouwcentrumeiland@amsterdam.nl</u>.
- Wij raden altijd aan een conceptaanvraag omgevingsvergunning te doen. De conceptaanvraag en privaatrechtelijke toets kunnen gelijktijdig plaatsvinden. Op deze manier krijgt u een contactpersoon toegewezen voor de omgevingsvergunning. Publiekrechtelijke toets (en concept) vindt plaats via <u>https://www.omgevingsloket.nl/</u>

e-mail: teamwabo.sdo@amsterdam.nl / tel: 020-2535 362

- Werkwijze conceptaanvraag:
- Nadat u de bijlages heeft ingevuld is het belangrijk dat u op de tab linksboven klikt en niet nog een keer op de oranje knop drukt. Indien u wel op de oranje knop drukt dan is het direct een aanvraag voor omgevingsvergunning. Hierna dient u halverwege een vinkje (contact opnemen met bevoegd gezag) aan te zetten om de conceptaanvraag in te dienen.
- Zie ook hallocentrumeiland.nl bij veelgestelde vragen.

![](_page_15_Picture_0.jpeg)

- Website hallocentrumeiland.nl
  - (o.a. publicaties, veelgestelde vragen en de kalender)
- Maandelijkse Bouwcafés in Lolaland, zie evenementen op hallocentrumeiland.nl
- Voor informatie www.amsterdam.nl/zelfbouw

### Contact via:

- Kaveldesk Centrumeiland via <u>zelfbouwcentrumeiland@amsterdam.nl</u> voor o.a. ruimtelijke vraagstukken of privaatrechtelijke toets
- Telefonisch contact via 14020 vragen naar Rosanne Filius, Jorien Spanjaard of team Centrumeiland IJburg